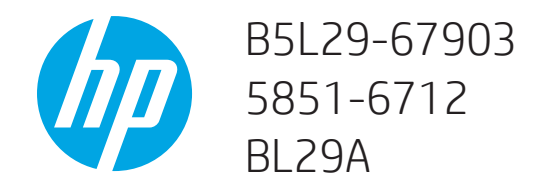

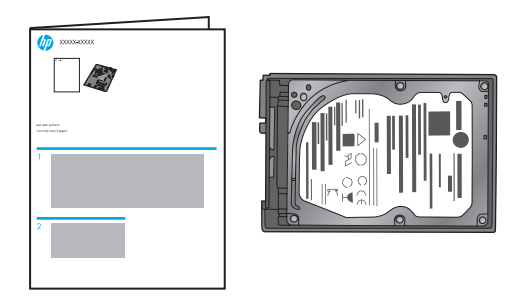

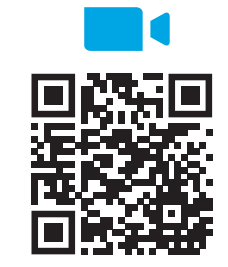

https://www.hp.com/videos/LaserJet

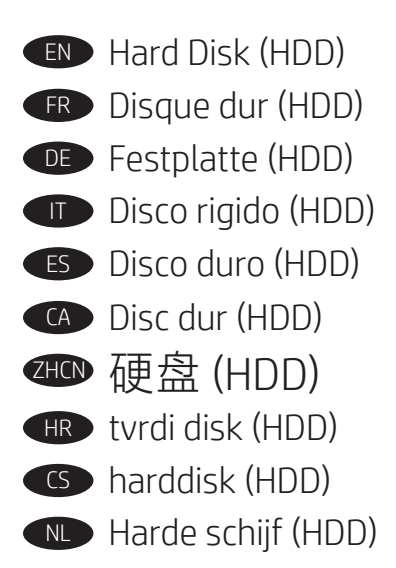

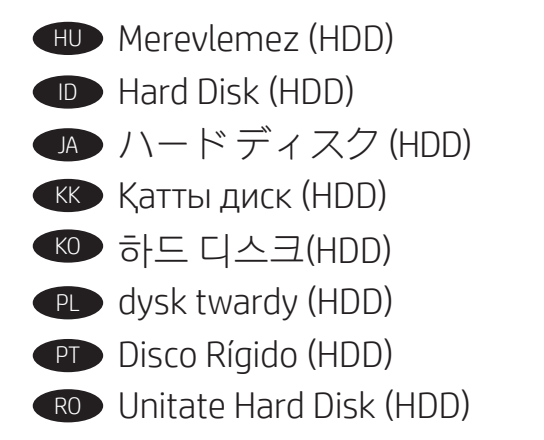

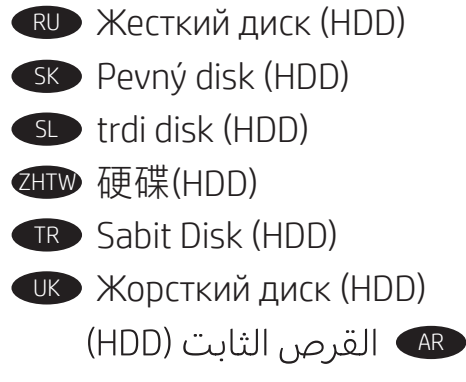

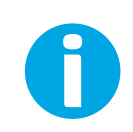

ES

Lea esto primero

www.support.hp.com

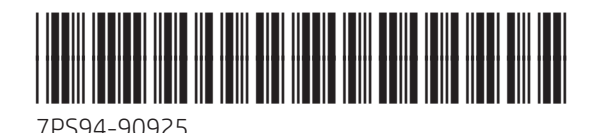

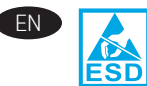

**CAUTION:** Electrostatic sensitive (ESD) parts. Always touch the sheet-metal chassis to provide a static ground before touching an ESD-sensitive part.

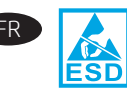

**ATTENTION** : éléments sensibles aux décharges électrostatiques. Touchez toujours le châssis métallique pour assurer une mise à la terre avant de toucher une pièce sensible aux décharges électrostatiques.

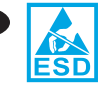

**VORSICHT:** Elektrostatisch empfindliche (ESD) Teile. Berühren Sie stets das Blechgehäuse, bevor Sie ein elektrostatisch empfindliches Teil berühren, um sich zu erden.

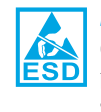

**ATTENZIONE:** Componenti sensibili alle scariche elettrostatiche (ESD). Toccare sempre il telaio in lamiera per fornire una messa a terra prima di toccare una parte sensibile a ESD.

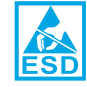

FS

(A)

HR

**PRECAUCIÓN:** Piezas sensibles a descargas electrostáticas (ESD). Toque siempre el armazón de láminas de metal para proporcionar contacto a tierra antes de tocar una pieza sensible a ESD.

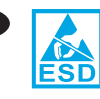

**PRECAUCIÓ:** Peces sensibles a les descàrregues electrostàtiques (ESD). Toqueu sempre l'estructura de planxa metàl·lica per derivar a terra abans de tocar una part sensible a les descàrregues electrostàtiques.

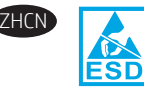

注意:这是容易被静电释放 (ESD) 损坏的 部件。务必先接触金属板机箱以使静电接 地,然后再接触容易被 ESD 损坏的部件。

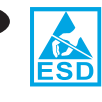

**OPREZ:** Dijelovi osjetljivi na elektrostatski naboj (uređaj osjetljiv na elektrostatski naboj). Uvijek dodirnite limeno kućište da biste se uzemljili prije dodirivanja dijela uređaja osjetljivog na elektrostatski naboj.

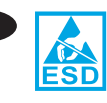

**UPOZORNĚNÍ:** Díly citlivé na elektrostatické výboje (ESD). Před kontaktem s částí citlivou na ESD se vždy dotkněte plechových částí konstrukce, a zajistěte tak uzemnění pro statickou energii.

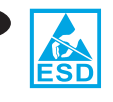

WAARSCHUWING: Bevat onderdelen die gevoelig zijn voor elektrostatische ontlading (ESD). Raak altijd eerst het plaatmetalen chassis aan om voor een statische ontlading te zorgen vóór u een ESD-gevoelig onderdeel aanraakt.

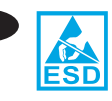

**FIGYELEM!** Elektrosztatikus kisülésre (ESD) érzékeny alkatrészek. Mindig érintse meg a fémlemezből készült házat a sztatikus földelés érdekében, mielőtt hozzáér egy elektrosztatikus kisülésre érzékeny alkatrészhez.

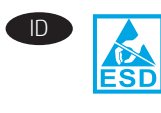

**PERHATIAN:** Komponen ESD (sensitif terhadap elektrostatis). Selalu sentuh sasis pelat logam untuk menyediakan dasar statis sebelum menyentuh komponen sensitif ESD.

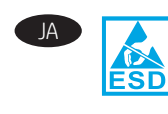

注意:静電放電(ESD)の影響を受ける部品。ESDの 影響を受ける部品に触れる前に、必ず金属製シャ ーシに触れて身体に溜まっている静電気を放電し てください。

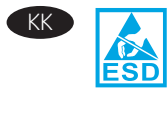

ЕСКЕРТУ. Статикалық токқа сезімтал (СТС) бөліктер. СТС сезімтал бөлігін ұстамастан бұрын, әрқашан статикалық жерге қосу үшін металл табақ корпусынан ұстаңыз.

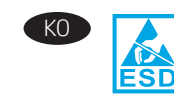

주의: 정전기에 민감한(ESD) 부품입니다. 정전기에 민감한(ESD) 부품을 다루려면 접지를 통한 정전기 방전을 위해 먼저 판금 섀시를 터치해야 합니다.

| PL | ESD |
|----|-----|
|    |     |

**PRZESTROGA:** Części wrażliwe na wyładowania elektrostatyczne. Przed dotknięciem części wrażliwej na wyładowania elektrostatyczne należy zawsze dotknąć metalowej obudowy.

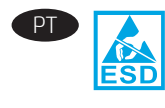

**CUIDADO:** Peças sensíveis à descarga eletrostática (ESD). Sempre toque no chassi de metal para fornecer um aterramento estático antes de tocar em uma peça sensível à ESD.

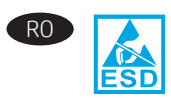

**ATENȚIE:** Piese sensibile la descărcări electrostatice (ESD). Atingeți întotdeauna carcasa metalică, pentru a face contactul la masă înainte de a atinge o piesă sensibilă la descărcări electrostatice.

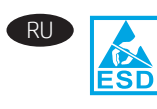

ОСТОРОЖНО! Имеются детали, чувствительные к электростатическому разряду. Чтобы обеспечить статическое заземление, дотрагивайтесь до металлического блока, прежде чем прикасаться к детали, чувствительной к электростатическому разряду.

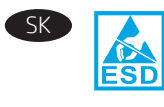

**UPOZORNENIE**: Súčasti citlivé na elektrostatický výboj (ESD). Pred dotknutím sa súčasti citlivej na elektrostatický výboj (ESD) sa vždy dotknite plechového šasi na zaručenie statického uzemnenia.

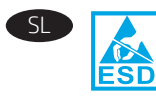

**OPOZORILO:** deli, ki so občutljivi na elektrostatično razelektritev (ESD). Preden se dotaknete dela, ki je občutljiv na elektrostatično razelektritev, se vedno dotaknite kovinskega dela na izdelku, da zagotovite statično ozemljitev.

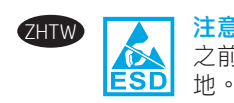

注意:靜電敏感 (ESD) 部件。在接觸 ESD 敏感部件 之前,請務必觸摸機箱的金屬薄板,以提供靜電接

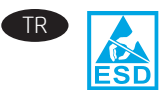

**DİKKAT:** Elektrostatik hassas (ESD) parçalar. ESD hassas bir parçaya dokunmadan önce daima sac metal gövdeye dokunarak bir statik topraklama sağlayın.

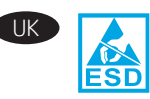

**ПОПЕРЕДЖЕННЯ.** Деталі чутливі до електростатичного розряду. Перш ніж торкатися деталей, чутливих до електростатичного розряду, завжди торкайтеся металевого корпусу, щоб забезпечити захисне заземлення.

تنبيه: الأجزاء الحساسة للشحنات الإستاتيكية (ESD). المس دائمًا هيكل الصفائح المعدنية لتوفير أرضية ثابتة قبل ملامسة الجزء الحساس للشحنات الإستاتيكية (ESD)

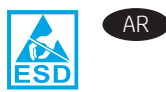

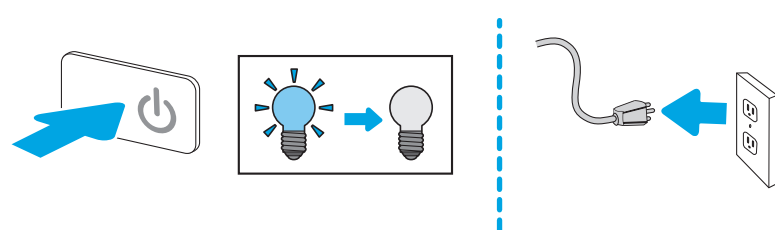

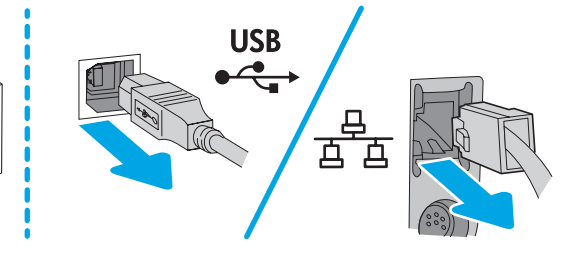

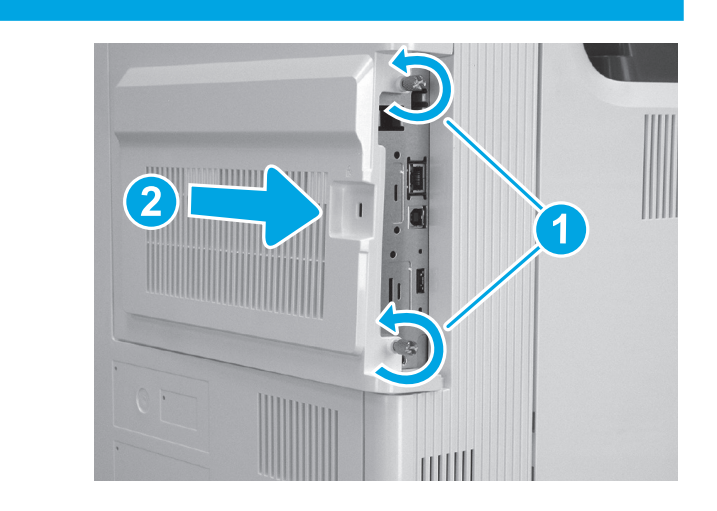

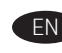

Release the hard-disk drive (HDD) locking connector (callout 1), and then pinch the retainer (callout 2) to release it.

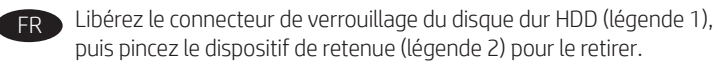

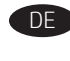

Lösen Sie den Verriegelungsanschluss (1) des Festplattenlaufwerks, und drücken Sie dann die Sicherung zusammen (2), um sie zu lösen.

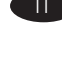

Sbloccare il connettore con blocco del disco rigido (HDD) (1) e premere il fermacavi (2) per sbloccarlo.

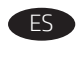

Suelte el conector de bloqueo de la HDD (número 1) v. a continuación. pellizgue la sujeción (número 2) para soltarla.

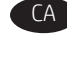

Allibereu el connector de bloqueig de la unitat de disc dur (HDD) (crida 1) i, a continuació, pessigueu el retenidor (crida 2) per alliberar-lo.

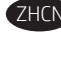

ZHCN 松开硬盘驱动器 (HDD) 锁定接口(图注1), 然后捏紧固定夹(图注2)以将其松开。

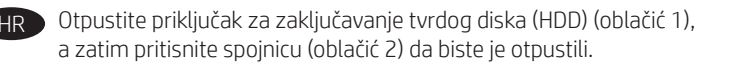

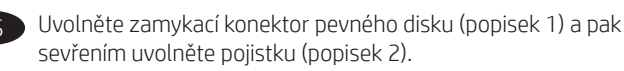

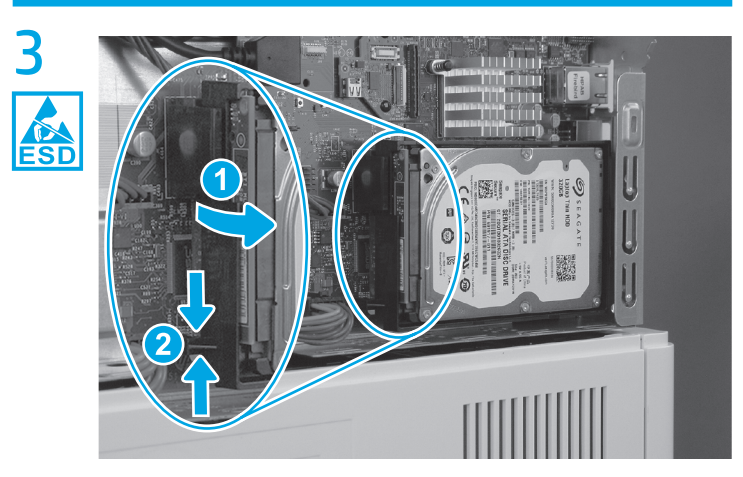

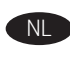

Ontgrendel de vergrendelingshendels (1) van de harde schijf (HDD) en knijp vervolgens in de houder (2) om deze te ontgrendelen.

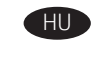

Oldja ki a merevlemez-meghajtó (HDD) rögzítőcsatlakozóját (1), majd nyomja össze a rögzítőkapcsot (2) annak kioldásához.

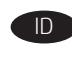

Lepaskan konektor pengunci drive hard disk (HDD) (penunjuk 1), lalu jepit penahan untuk melepasnya (penunjuk 2).

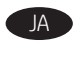

ハード ディスク ドライブ (HDD) のロック コネクタ (1) を解 除して、保持クリップ(2)をつまんで解放します。

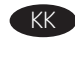

Жинақтаушы қатты дискінің (HDD) құлыптау коннекторын (1-белгі) босатыңыз, сосын ұстау құралын босату үшін оны (2-белгі) бекітіңіз.

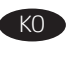

하드 디스크 드라이브(HDD) 잠금 커넥터(그림 1)를 해제한 다음 리테이너(그림 2)를 잡고 이를 해제합니다.

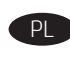

Zwolnij blokujące złącze dysku twardego (odnośnik 1), a następnie ściśnij element ustalający (odnośnik 2), aby go zwolnić.

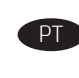

Libere o conector de travamento (legenda 1) da unidade de disco rígido (HDD) e, em seguida, aperte o retentor (legenda 2) para liberá-lo.

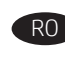

Eliberați unitatea de disc fix (HDD), conectorul de blocare (referința 1), apoi prindeți cu mâna dispozitivul de reținere (referința 2) pentru a-l elibera.

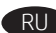

Высвободите запирающий разъем (выноска 1) жесткого диска, затем отодвиньте ограничитель (выноска 2), чтобы высвободить его.

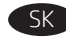

Uvoľnite poistný konektor pevného disku (HDD) (obrázok č. 1) a potom ho stlačením úchytky uvoľnite (obrázok č. 2).

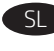

Sprostite varovalni priključek trdega diska (HDD) (oznaka 1) in stisnite varovalo (oznaka 2), da ga sprostite.

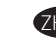

鬆開硬碟 (HDD) 鎖定接頭 (圖說文字 1) , 然後夾捏扣件 (圖說文字2),將它鬆開。

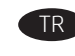

Sabit disk sürücüsü (HDD) kilitleme konektörünü (resim 1) serbest bırakın ve ardından serbest bırakmak için tutucuyu (resim 2) sıkın.

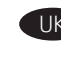

Від'єднайте блокувальний з'єднувач жорсткого диску (1), а потім притисніть підтримувальний затискач (2), щоб зняти його.

AR ) حرر موصل الإقفال الخاص بمحرك الأقراص الثابتة (وسيلة الشرح 1)، ثم اضغط على المثبت (وسيلة الشرح 2) لتحرير ه.

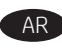

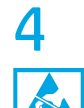

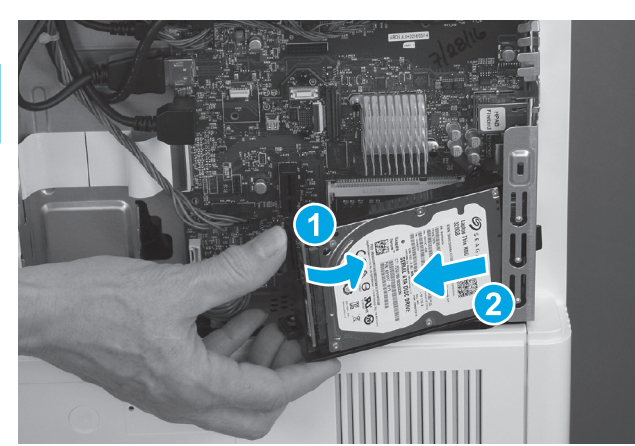

- Rotate the connector end of the HDD out and away from the formatter (callout 1), and then slide it away from the formatter cage (callout 2) to remove it.
- FR Faites pivoter l'extrémité du connecteur du disque dur (HDD) en dehors du formateur (légende 1), puis faites-le glisser en dehors de la cage du formateur (légende 2) pour le retirer.
  - Drehen Sie das Steckerende der Festplatte vom Formatierer weg (1), und schieben Sie sie dann vom Formatierergehäuse (2) weg, um sie zu entfernen.
  - Ruotare l'estremità del connettore del disco rigido (HDD) verso l'esterno e in direzione opposta al formatter (1), quindi farlo scorrere come mostrato (2) per rimuoverlo.
  - Gire el extremo del conector de la unidad de disco duro (HDD) hacia afuera alejándolo del formateador (número 1) y, a continuación, deslícelo hacia fuera de la caja del formateador (número 2) para extraerlo.
  - Gireu l'extrem del connector de la unitat de disc dur (HDD) i extraieu-lo del formatador (crida 1) i, després, feu-lo lliscar lluny de la carcassa del formatador (crida 2) per extreure'l.

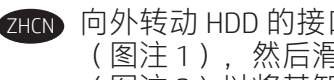

向外转动 HDD 的接口端, 使其脱离格式化板 (图注1),然后滑动它,使其脱离格式化板笼 (图注2)以将其卸下。

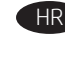

Okrenite kraj priključka tvrdog diska prema van i dalje od uređaja za formatiranje (oblačić 1), a zatim ga odmaknite od kućišta uređaja za formatiranje (oblačić 2) da biste ga uklonili.

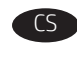

Pootočte stranu pevného disku (HDD) s konektorem ven z formátovače (popisek 1) a poté disk vyjměte vysunutím z krytu formátovače (popisek 2).

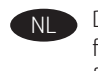

Draai het connectoruiteinde van de HDD omhoog en van de formatter (1) weg en schuif deze vervolgens weg van de formatterbehuizing (2) om deze te verwijderen.

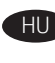

Forgassa a merevlemez-meghajtó csatlakozós végét kifelé, a formázóval (1) ellentétes irányba, majd távolítsa azt a formázó házától (2) az eltávolításhoz.

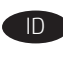

Putar ujung konektor HDD keluar dari pemformat (penunjuk 1), lalu geser konektor dari casing pemformat (penunjuk 2) untuk melepasnya.

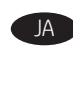

HDD の端にあるコネクタを外側に回してフォーマッタから 外し(1)、HDDをフォーマッタケージと反対方向に(2)スラ イドさせて取り外します。

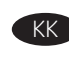

HDD коннектор ұшын пішімдегіштен (1-белгі) әрі қарай бұрап, оны алып тастау үшін пішімдеу құрылғысынан (2-белгі) әрі қарай сырғытыңыз.

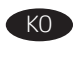

HDD의 커넥터 끝부분을 돌려 포맷터(그림 1)에서 떨어지게 한 다음 포맷터 케이지(그림 2)에서 밀어내 분리합니다.

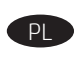

Obróć dysk twardy od strony ze złączami, wyciągając go z formatyzatora (odnośnik 1). Następnie wysuń dysk z przedziału formatyzatora (odnośnik 2) i wyjmij go.

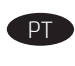

Gire a extremidade do conector da unidade de disco rígido (HDD) para fora e para longe do formatador (legenda 1) e deslize-o para longe do gabinete do formatador (legenda 2) para removê-lo.

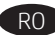

Rotiți capătul cu conectori al unității HDD afară din formator (referința 1), apoi glisați unitatea afară din compartimentul formatorului (referința 2), pentru a o scoate.

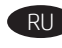

Поверните конец разъема жесткого диска в сторону от форматера (выноска 1), затем выдвиньте его и извлеките из каркаса форматера (выноска 2).

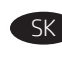

Otočte koniec konektora disku HDD von a mimo formátovača (obrázok č. 1) a potom ho posunutím od puzdra formátovača (obrázok č. 2) vyberte.

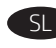

Zavrtite konec priključka trdega diska navzven in ga izvlecite iz matične plošče (oznaka 1) ter ga nato potisnite od ohišja matične plošče (oznaka 2), da ga odstranite.

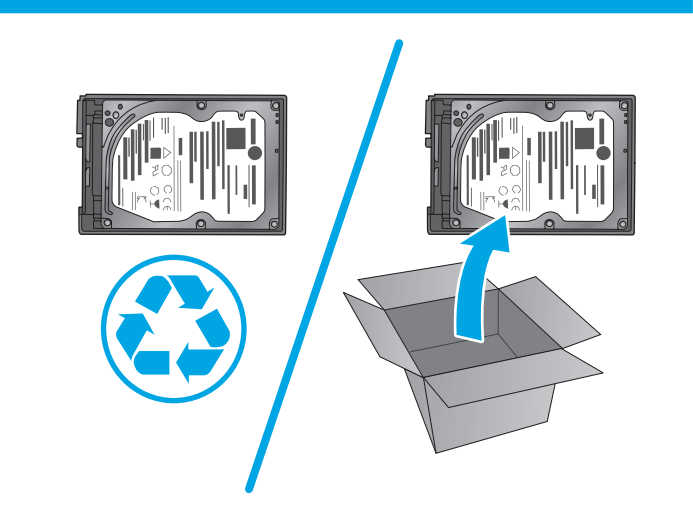

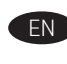

Before proceeding, take note of the location of the slot (callout 1) in the sheet metal where the HDD cradle mounting tab (callout 2) must be installed.

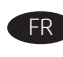

Avant de poursuivre, prenez note de l'emplacement du logement (légende 1) dans la tôle dans lequel la languette de montage du socle de disque dur (légende 2) doit être installée.

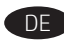

Bevor Sie fortfahren, beachten Sie die Lage des Schlitzes (1) im Blech, wo die Montagelasche der Festplattenhalterung (2) installiert werden muss.

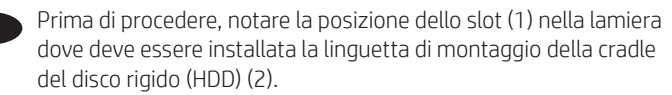

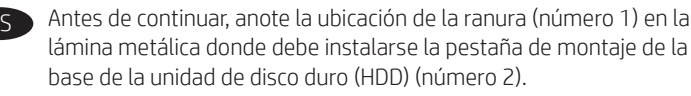

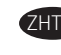

將 HDD 的接頭端向遠離電路板的方向轉動(圖說文字 1), 然後將它向遠離電路板箱的方向滑動(圖說文字 2)以取下。

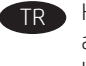

HDD konektör ucunu döndürün ve biçimlendiriciden (resim 1) ayırın, ardından çıkarmak için biçimlendirici kafesinden (resim 2) uzağa kaydırın.

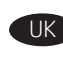

Відкрутіть з'єднувач жорсткого диска від модуля форматування (1), а потім посуньте його у зворотному напрямку від корпусу форматувальника, як показано на ілюстрації (2), щоб вийняти його.

قم بتدوير طرف موصل محرك الأقراص الثابتة للخارج بعيدًا عن المنسق (وسيلة الشرح 1)، ثم حركه بعيدًا عن صندوق المنسق (وسيلة الشرح 2) لإزالته.

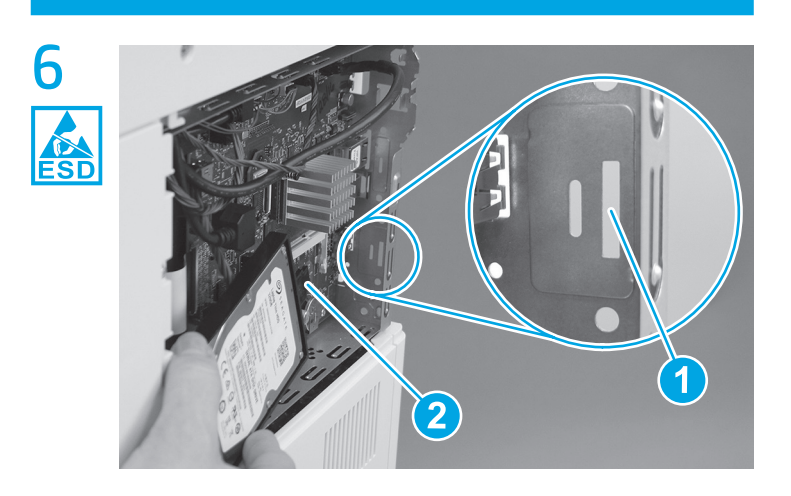

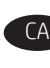

Abans de continuar, anoteu la posició de la ranura (crida 1) a la planxa metàl·lica on s'ha d'instal·lar la pestanya de muntatge de la base de connexió de la unitat de disc dur (HDD) (crida 2).

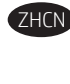

在继续操作之前,请留意金属板中必须装入 HDD 支架安装压片(图注 2)的插槽(图注 1)的位 置。

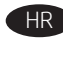

Prije nego što nastavite obratite pozornost na mjesto utora (oblačić 1) na limenoj ploči gdje se mora postaviti jezičak za postolje tvrdog diska (oblačić 2).

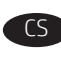

Než budete pokračovat, povšimněte si, kde se nachází otvor (popisek 1) na plechu, do kterého je třeba vsunout západku pro montáž rámečku pevného disku (popisek 2).

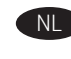

Noteer voordat u verder gaat de locatie van de sleuf (1) in de metalen plaat waar het lipje voor het bevestigen van de HDD (2) moet worden geplaatst.

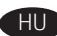

A folytatás előtt jegyezze fel a ház fémlemezén lévő nyílás helyét (1), ahová a merevlemez-meghajtó tartókeretét (2) rögzíteni kell.

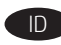

Sebelum melaniutkan, perhatikan lokasi slot (penuniuk 1) dalam pelat logam lembaran tempat tab pemasangan dudukan penyangga HDD (penunjuk 2) harus dipasang.

作業を続行する前に、シートメタルのスロットの位置(1)を 確認しておきます。このスロットには、HDDクレードルの 取り付けタブ(2)を取り付けます。

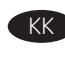

Жалғастырмастан бұрын HDD негізін бекіту құлақшасы (2-белгі) орнындағы металл табақтағы ойық (1-белгі) орнын ескеріңіз.

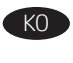

다음 단계를 진행하기에 앞서 HDD 크래들 장착 탭(그림 2)이 설치될 금속 부위에 슬롯의 위치(그림 1)를 표시합니다.

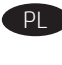

Przed podjęciem dalszych czynności zwróć uwagę na gniazdo (odnośnik 1) w metalowej obudowie, w którym należy zamocować uchwyt osłony dysku twardego (odnośnik 2).

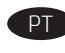

Antes de prosseguir, anote a localização do slot (legenda 1) na chapa metálica em que a aba de montagem do suporte da HDD (legenda 2) deve ser instalada.

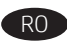

Înainte de a continua, țineți seama de poziția fantei (referința 1) din placa metalică, unde trebuie instalată urechea de montare a suportului unității HDD (referința 2).

Прежде чем продолжить, обратите внимание на расположение слота (выноска 1) на металлическом листе, куда будет вставляться выступ (выноска 2) лотка жесткого диска.

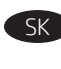

Skôr než budete pokračovať, všimnite si polohu otvoru (obrázok č. 1) v plechovom kryte, kam sa musí nainštalovať montážna úchytka stojana disku HDD (obrázok č. 2).

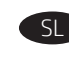

Pred nadaljevanjem zabeležite mesto reže (oznaka 1) dela, ki je občutljiv na elektrostatično razelektritev, v katero morate namestiti jeziček za namestitev podstavka trdega diska (oznaka 2).

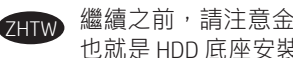

繼續之前,請注意金屬薄板上的插槽位置(圖說文字1), 也就是 HDD 底座安裝扣片(圖說文字 2) 必須安裝的位置。

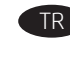

Devam etmeden önce, HDD kızağı montaj kulakcığının (resim 2) takılması gereken, sac levha üzerindeki yuvanın (resim 1) yerini not edin.

UK

Перш ніж продовжити, зверніть увагу на розташування гнізда (1) у металевому корпусі, до якого має бути під'єднано кріплення жорсткого диска (2).

قبل المتابعة، حدد موقع الفتحة (وسيلة شرح 1) في الصفائح Γ AR المعدنية التي يجب أن يتم تركيب لسان تثبيت حامل محرك الأقراص الثابتة فيها (وسيلة الشرح 2).

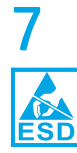

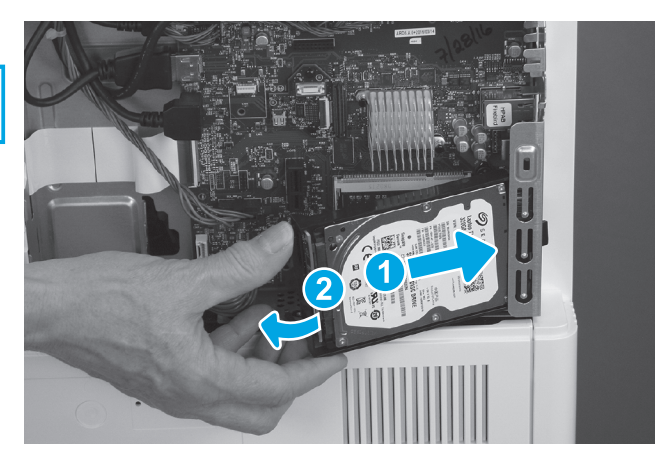

EN

Insert the HDD cradle mounting tab in the slot in the sheet metal, slide the HDD toward the formatter cage (callout 1) to fully install the tab in the sheet metal, and then rotate the connector end (callout 2) of the HDD toward the formatter.

Insérez la languette de montage du socle de disgue dur dans le logement dans la tôle, faites glisser le disque dur vers la cage du formateur (légende 1) pour installer correctement la languette dans la tôle, puis faites pivoter l'extrémité du connecteur (légende 2) du disque dur vers le formateur.

Führen Sie die Montagelasche der Festplattenhalterung in den Schlitz des Blechs, schieben Sie die Festplatte dann vom Formatierergehäuse (1) weg, um die Lasche vollständig am Blechteil zu befestigen. Drehen Sie anschließend das Steckerende (2) der Festplatte vom Formatierer weg.

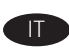

Inserire la linguetta di montaggio della cradle del disco rigido (HDD) nella lamiera, far scorrere il disco rigido (HDD) verso l'alloggiamento del formatter (1) per inserire completamente la linguetta nella lamiera, guindi ruotare l'estremità del connettore (2) del disco rigido (HDD) verso il formatter.

Inserte la pestaña de montaje de la unidad de disco duro (HDD) en la ranura de la lámina metálica, deslice la unidad de disco duro (HDD) hacia la caja del formateador (número 1) para colocar la pestaña en la lámina metálica totalmente y, a continuación, gire el extremo del conector (número 2) de la unidad de disco duro (HDD) hacia el formateador.

Introduïu la pestanya de muntatge de la base de connexió de la unitat de disc dur (HDD) a la ranura de la xapa metàl·lica, feu lliscar l'HDD cap a la carcassa del formatador (crida 1) per instal·lar completament la pestanya a la xapa metàl·lica i, a continuació. gireu l'extrem del connector (crida 2) de l'HDD cap al formatador.

将 HDD 支架安装压片装入金属板中的插槽 ZHCN 向格式化板笼滑动 HDD(图注1)以将压片完全 装入金属板,然后向格式化板转动 HDD 的接口端 (图注2)。

HR Umetnite jezičak za postolje tvrdog diska u utor lima, pomaknite tvrdi disk prema kućištu uređaja za formatiranje (oblačić 1) kako biste u cijelosti postavili jezičak u limenu ploču, a zatim okrenite kraj priključka (oblačić 2) tvrdog diska prema uređaju za formatiranje.

Zasuňte západku pro montáž rámečku pevného disku do otvoru na plechu, posuňte pevný disk směrem ke krytu formátovače (popisek 1) a tím zcela zasuňte západku do otvoru v plechu. Potom otočte konec konektoru (popisek 2) pevného disku směrem k formátovači.

Breng het lipje voor het bevestigen van de HDD in de sleuf in de metalen plaat in, schuif de HDD naar de formatterbehuizing (1) om de lip volledig in de metalen plaat te plaatsen en draai het uiteinde van de connector (2) van de HDD dan naar de formatter.

HII

Illessze be a merevlemez-meghajtó tartókeretét a fémlemezen lévő nyílásba, csúsztassa a merevlemezt a formázó háza (1) felé, hogy a fül illeszkedjen a fémlemezhez, majd fordítsa a merevlemez csatlakozóval ellátott végét (2) a formázó felé.

Masukkan tab pemasangan dudukan HDD ke dalam slot pelat logam, geser HDD ke casing pemformat (penunjuk 1) untuk memasang tab ke dalam pelat logam, lalu putar ujung konektor HDD (penunjuk 2) ke pemformat.

HDD クレードルの取り付けタブをシート メタルのスロット に挿入し、HDDをフォーマッタケージ(1)の方向にスライ ドさせ、タブを完全にシートメタルに取り付けます。その 後、HDD のコネクタの端 (2) をフォーマッタの方に回転させ ます。

HDD негізін бекіту құлақшасын табақ металдағы ойыққа салып, құлақшаны табақ металға толығымен орнату үшін HDD дискісін пішімдеу құрылғысына қарай (1-белгі) сырғытыңыз, содан соң HDD дискісінің коннектор ұшын (2-белгі) пішімдеу құрылғысына қарай бұрыңыз.

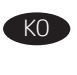

금속판의 구멍에 HDD 크래들 거치 탭을 삽입하고 HDD를 포맷터 케이지(그림 1) 방향으로 밀어 금속판에 탭이 안착되도록 한 다음 HDD의 커넥터 끝(그림 2)을 포맷터 방향으로 돌립니다.

Wsuń uchwyt osłony dysku twardego w gniazdo w metalowej obudowie, przesuń dysk w kierunku przedziału formatyzatora (odnośnik 1), aby dobrze umocować uchwyt w metalowej obudowie, a następnie obróć dysk stroną ze złączami (odnośnik 2) w kierunku formatyzatora.

Insira a aba de montagem da HDD no slot da chapa metálica, deslize a HDD em direção ao gabinete do formatador (legenda 1) para instalar totalmente a guia na chapa metálica e gire a extremidade do conector (legenda 2) da HDD em direção ao formatador.

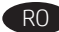

RO Introduceți urechea de montare a suportului unității HDD în fanta din placa metalică, glisați unitatea HDD spre compartimentul formatorului (referința 1) pentru a instala complet urechea în placa metalică, apoi rotiți capătul cu conectori (referința 2) al unității HDD spre formator.

RU Вставьте выступ лотка жесткого диска в слот на металлическом листе, сдвиньте жесткий диск по направлению к каркасу форматера (выноска 1), чтобы установить выступ в металлическом листе до упора, после чего поверните конец разъема (выноска 2) жесткого диска по направлению к форматеру.

Montážnu úchytku stojana disku HDD vložte do otvoru v plechovom kryte, disk HDD zasuňte smerom k puzdru formátovača (obrázok č. 1) tak, aby sa úchytka úplne zasunula do plechového krytu, a potom otočte koniec konektora (obrázok č. 2) disku HDD smerom k formátovaču.

Jeziček za namestitev podstavka trdega diska vstavite v režo na kovinski ploščici, trdi disk potisnite proti ohišju matične plošče (oznaka 1), da se jeziček zaskoči na mestu na kovinski ploščici, in nato zavrtite konec priključka (oznaka 2) trdega diska proti matični plošči.

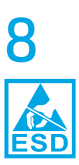

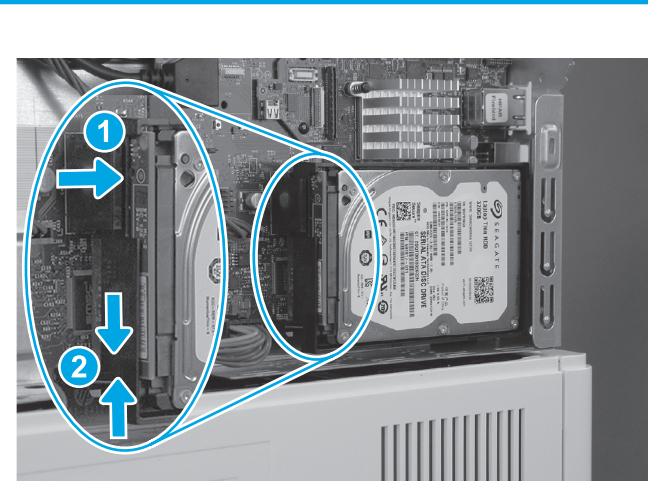

Make sure that the locking connector (callout 1) latches and that the END standoff (callout 2) engages with the slot in the formatter (it might be necessary to pinch the retainer to engage it with the slot).

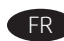

Assurez-vous que le connecteur de verrouillage (légende 1) se ferme et que la douille (légende 2) s'insère dans le logement du formateur (il pourrait être nécessaire de pincer le dispositif de retenue pour l'insérer dans le logement).

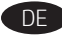

Achten Sie darauf, dass der Verriegelungsanschluss (1) einrastet und dass der Abstandsbolzen (2) in den Schlitz des Formatierers eingreift. Möglicherweise muss die Sicherung zusammengedrückt werden, damit sie im Schlitz einrastet.

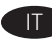

Assicurarsi che il connettore con blocco (1) sia agganciato e che lo spaziatore (2) si ingrani con lo slot nel formatter. Potrebbe essere necessario stringere il fermo per agganciarlo allo slot.

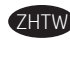

將 HDD 底座安裝扣片插入金屬薄板上的插槽,將 HDD 往電路 板箱的方向滑動(圖說文字1)將扣片完全裝入金屬薄板, 然後將 HDD 的接頭端往電路板的方向轉動(圖說文字 2)。

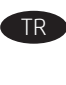

HDD kızağı montaj kulakçığını sac metaldeki yuvaya takın, kulakçığı sac metale tam olarak takmak için HDD'yi biçimlendirici kafesine (resim 1) doğru kaydırın ve ardından HDD'nin konektör ucunu (resim 2) biçimlendiriciye doğru döndürün.

Установіть кріплення жорсткого диска у гніздо в металевому корпусі, посуньте жорсткий диск в напрямку модуля форматування (1), щоб повністю встановити його в металевому корпусі, а потім поверніть з'єднувач (2) жорсткого диска в напрямку модуля форматування.

أدخل لسان تثبيت حامل محرك الأقراص الثابتة في الفتحة الموجودة في الصفائح المعدنية، وحرك محرك الأقراص الثابتة باتجاھ صندوق المُنسق (وسيلة الشرح 1) لتثبيت اللسان في الصفائح المعدنية بشكلٍ كامل، ثم قم بتدوير طرف موصل محرّك الأقراص الثابتة. (وسيلًة الشرح ٰ2) باتجاه المنسق.

- Asegúrese de que el conector de blogueo (número 1) se bloguee y de que el aislante (número 2) encaje con el formateador (es posible que sea necesario pellizcar la sujeción para encajarla en la ranura).
- Comproveu que el connector de bloqueig (crida 1) encaixi i que el separador (crida 2) encaixi a la ranura del formatador (és possible que hàgiu de pessigar el retenidor per introduir-lo a la ranura).

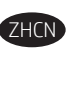

确保锁定接口(图注1)闩上,并且角柱 (图注2)与格式化板中的插槽啮合(可能需要 捏紧固定夹才能将其与插槽啮合)。

|  | ŀ | HF |
|--|---|----|
|  |   |    |

Provjerite je li priključak za zaključavanje (oblačić 1) zatvoren i je li odstojnik (oblačić 2) povezan s utorom u uređaju za formatiranje (možda ćete morati pritisnuti spojnicu da biste je povezali s utorom).

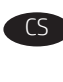

Ujistěte se, že je zamykací konektor (popisek 1) zajištěn a distanční matice (popisek 2) je v otvoru ve formátovači (pro usazení do otvoru může být třeba pojistku sevřít).

| NL |
|----|
|    |
|    |

Zorg ervoor dat de vergrendelingsconnector (1) vastgrijpt en dat de steun (2) is bevestigd in de sleuf in de formatter (het is wellicht noodzakelijk om in de houder te knijpen om deze in de sleuf te bevestigen).

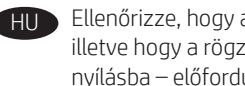

Ellenőrizze, hogy a rögzítőcsatlakozó (1) bekattan-e a helyére, illetve hogy a rögzítőelem (2) illeszkedik-e a formázón lévő nyílásba – előfordulhat, hogy ehhez össze kell nyomnia a rögzítőt.

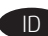

Pastikan konektor pengunci (penunjuk 1) terpasang dan penahan kunci (penunjuk 2) terkait dengan slot dalam pemformat. (Anda mungkin perlu menjepit penahan untuk mengaitkannya dengan slot).

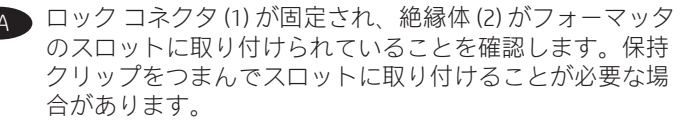

Пішімдеу құрылғысындағы ойықпен құлыптау коннекторы (1-белгі) ысырмалары және тірегі (2-белгі) қосылғанын тексеріңіз (ойықпен қосу үшін ұстау құралын бекіту керек болуы мүмкін).

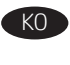

잠금 커넥터(그림 1) 걸쇠가 걸렸는지 확인하고 스탠드오프 (그림 2)가 포맷터 슬롯에 끼워졌는지 확인합니다(리테이너를 잡고 슬롯에 끼워야 할 수도 있음).

Upewnij się, że złącze samozaciskowe (odnośnik 1) zatrzaśnie się, a wystający element (odnośnik 2) znajdzie się w swoim gnieździe w formatyzatorze (może się okazać, że trzeba będzie ścisnąć zacisk, aby się zablokował).

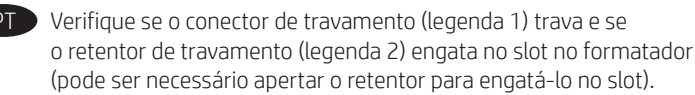

Asigurati-vă că conectorul de blocare (referinta 1) se blochează și că opritorul (referința 2) se cuplează cu fanta din formator (poate fi necesar să prindeți cu mâna dispozitivul de reținere pentru a-l cupla cu fanta).

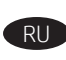

Убедитесь, что защелки запирающего разъема (выноска 1) и муфты (выноска 2) совпадают с прорезями в форматере (возможно, необходимо будет отогнуть зажим, чтобы он совместился с прорезью).

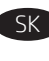

Uistite sa, že poistný konektor (obrázok č. 1) zapadol na miesto a že výčnelok (obrázok č. 2) zapadol do otvoru vo formátovači. Príchytku môže byť potrebné stlačiť prstami, aby zapadla do otvoru.

| SL |  |
|----|--|
|    |  |

Prepričajte se, da je varovalni priključek (oznaka 1) zapahnjen in da je distančni sornik (oznaka 2) vstavljen v režo na matični plošči (varovalo boste morda morali stisniti, da ga boste lahko vstavili v režo).

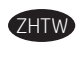

確認鎖定接頭(圖說文字1)已閂上,而且固定座 (圖說文字2)已卡入電路板的插槽(可能需要夾捏扣件才能 使之卡入插槽)。

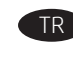

Kilitleme konektörünün (resim 1) tutturulduğundan ve ayağın (resim 2) biçimlendiricideki yuvaya oturduğundan emin olun (yuvaya geçmesi için biçimlendiriciyi sıkıştırmanız gerekebilir).

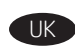

🕕 Переконайтеся, що блокувальний з'єднувач (1) зафіксовано, а підштовхувач (2) встановлено у гніздо модуля форматування (можливо, для цього його доведеться притиснути).

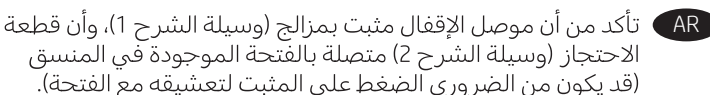

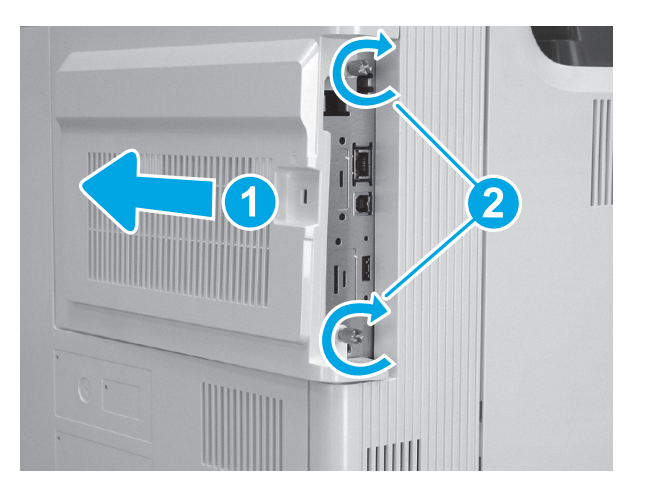

# 10

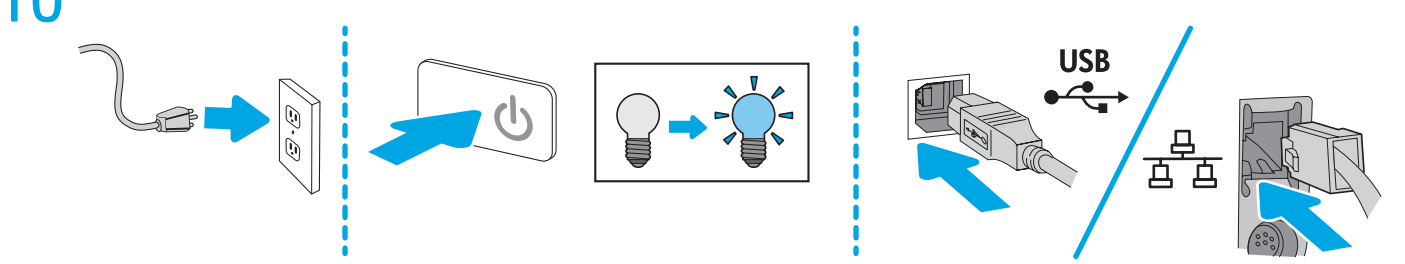

## 11

EN

FR

- 1. Go to <u>www.hp.com/go/futuresmart</u>
  - 2. Select **Upgrade now**.
  - 3. Find your Enterprise printer model.
  - 4. Select the link to open the firmware download page.
  - 5. Select **OS Independent** from the list of operating systems.
  - 6. Under the Firmware section, find the file for multiple operating systems.
  - 7. Select **Download**.

NOTE: To view installation instructions, go to

<u>www.hp.com/go/futuresmart</u>. Select **Upgrade now,** and then select **How to perform a firmware update**.

- 1. Rendez-vous à l'adresse <u>www.hp.com/go/futuresmart</u>.
- 2. Sélectionnez Upgrade now (Mettre à niveau maintenant).
- 3. Recherchez votre modèle d'imprimante Entreprise.
- 4. Sélectionnez le lien pour ouvrir la page de téléchargement du micrologiciel.
- 5. Sélectionnez **OS Independent** (Indépendant du système d'exploitation) dans la liste des systèmes d'exploitation.
- 6. Dans la section Firmware (Micrologiciel), recherchez le fichier pour plusieurs systèmes d'exploitation.
- 7. Sélectionnez **Download** (Télécharger).

**REMARQUE :** pour afficher les instructions d'installation, accédez à <u>www.hp.com/go/futuresmart</u>. Sélectionnez **Upgrade now** (Mettre à niveau maintenant), puis **How to perform a firmware update** (Comment effectuer la mise à jour du micrologiciel).

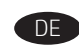

- 1. Rufen Sie die Website <u>www.hp.com/go/futuresmart</u> auf.
- 2. Wählen Sie **Upgrade now** (Jetzt aktualisieren).
- 3. Suchen Sie das Modell Ihres Enterprise-Druckers.
- 4. Wählen Sie den Link, um die Seite zum Firmware-Download zu öffnen.
- 5. Wählen Sie **OS Independent** (BS-unabhängig) aus der Liste der Betriebssysteme.
- 6. Suchen Sie im Bereich Firmware die Datei für mehrere Betriebssysteme.
- 7. Wählen Sie Download.

HINWEIS: Installationsanweisungen finden Sie unter www.hp.com/go/futuresmart. Wählen Sie Upgrade now, (Jetzt aktualisieren) und dann How to perform a firmware update (So führen Sie eine Firmware-Aktualisierung durch).

- 1.
  - Visitare il sito <u>www.hp.com/go/futuresmart</u>
    Selezionare **Upgrade now** (Aggiorna ora).
  - 3. Trovare il modello di stampante Enterprise.
  - 4. Selezionare il collegamento per aprire la pagina di download del firmware.
  - 5. Dall'elenco di sistemi operativi, selezionare **OS Independent** (Indipendente dal sistema operativo).
  - 6. Nella sezione Firmware individuare il file per più sistemi operativi.
  - 7. Selezionare Download.

**NOTA:** Per visualizzare le istruzioni di installazione, vedere il sito <u>www.hp.com/go/futuresmart</u>. Selezionare **Upgrade now** (Aggiorna ora), quindi **How to perform a firmware update** (Come eseguire l'aggiornamento del firmware).

- ES
- 1. Visite <u>www.hp.com/go/futuresmart</u>
- 2. Seleccione Actualizar ahora.
- 3. Busque el modelo de su impresora Enterprise.
- 4. Seleccione el enlace para abrir la página de descarga de firmware.
- 5. Seleccione **Independiente del SO** de la lista de sistemas operativos.
- 6. En la sección de Firmware, busque el archivo para varios sistemas operativos.
- 7. Seleccione Descargar.

**NOTA:** Para ver las instrucciones de instalación, visite <u>www.hp.com/go/futuresmart</u>. Seleccione **Actualizar ahora** y, a continuación, seleccione **Cómo realizar la actualización de firmware**.

#### 1. Aneu a <u>www.hp.com/go/futuresmart</u>

- 2. Seleccioneu Upgrade now (Actualitza ara).
- 3. Cerqueu el vostre model d'impressora Enterprise.
- 4. Seleccioneu l'enllaç per obrir la pàgina per baixar el microprogramari.
- 5. Seleccioneu **OS Independent** (Independent del SO) al llistat de sistemes operatius.
- 6. A la secció Firmware (Microprogramari), cerqueu l'arxiu per a diferents sistemes operatius.
- 7. Seleccioneu Download (Baixa).

**NOTA:** Per veure les instruccions d'instal·lació, aneu a <u>www.hp.com/go/futuresmart</u>. Seleccioneu **Upgrade now** (Actualitza ara) i, tot seguit, **How to perform a firmware update** (Com s'actualitza el microprogramari).

## zHCN 1. 访问 <u>www.hp.com/go/futuresmart</u>

- 2. 选择**立即升级**。
- 3. 查找您的 Enterprise 打印机型号。
- 4. 选择相应链接以打开固件下载页面。
- 5. 从操作系统列表中选择**与操作系统无关**。
- 6. 在"固件"部分下,查找多个操作系统的文件。
- 7. 选择**下载**。

HR

注: 要查看安装说明, 请访问

<u>www.hp.com/go/futuresmart</u>。依次选择**立即更** 新、如何执行固件更新。

- 1. Idite na web-mjesto <u>www.hp.com/go/futuresmart</u>
- 2. Odaberite **Upgrade now** (Nadogradi odmah).
- 3. Pronađite svoj model pisača Enterprise.
- 4. Odaberite poveznicu da biste otvorili stranicu za preuzimanje opreme.
- 5. Odaberite **OS Independent** s popisa operacijskih sustava.
- 6. U odjeljku Firmware (Oprema) pronađite datoteku za višestruke operacijske sustave.
- 7. Odaberite **Download** (Preuzmi).

NAPOMENA: Upute za instalaciju pronađite na web-mjestu www.hp.com/go/futuresmart. Odaberite Upgrade now (Nadogradi odmah), a zatim odaberite How to perform a firmware update (Način provođenja nadogradnje opreme).

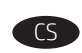

- 1. Přejděte na adresu <u>www.hp.com/go/futuresmart</u>.
- 2. Vyberte možnost Upgrade now (Aktualizovat).
- 3. Najděte si svůj model tiskárny Enterprise.
- 4. Výběrem odkazu otevřete stránku pro stažení firmwaru.
- 5. Vyberte ze seznamu operačních systémů možnost **OS Independent** (Nezávislý na OS).
- 6. V části Firmware vyhledejte soubor pro více operačních systémů.
- 7. Vyberte možnost Download (Stáhnout).

**POZNÁMKA:** Pokyny k instalaci najdete na adrese <u>www.hp.com/go/futuresmart</u>. Vyberte možnost **Upgrade now** (Aktualizovat), a poté odkaz **How to perform a firmware update** (Jak provést aktualizaci firmwaru).

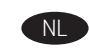

- 1. Ga naar <u>www.hp.com/go/futuresmart</u>
- 2. Selecteer Nu bijwerken.
- 3. Zoek uw Enterprise-printermodel.
- 4. Selecteer de koppeling naar de pagina voor het downloaden van firmware.
- 5. Selecteer **Onafhankelijk van besturingssysteem** in de lijst met besturingssystemen.
- 6. Zoek in het gedeelte Firmware het bestand voor meerdere besturingssystemen.
- 7. Selecteer Downloaden.

**OPMERKING:** Ga voor installatie-instructies naar <u>www.hp.com/go/futuresmart</u>. Selecteer **Nu bijwerken** en selecteer vervolgens **Een firmware-update uitvoeren**.

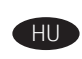

- 1. Látogasson el a <u>www.hp.com/go/futuresmart</u> oldalra.
- 2. Kattintson az **Upgrade now** (Azonnali frissítés) gombra.
- 3. Keresse ki a megfelelő Enterprise nyomtatómodellt.
- 4. Kattintson a hivatkozásra a firmware letöltési oldalának megnyitásához.
- Az operációs rendszerek listájából válassza ki az
  OS Independent (Operációs rendszertől független) lehetőséget.
- 6. A Firmware részben keresse meg a több operációs rendszerre vonatkozó fájlt.
- 7. Kattintson a **Download** (Letöltés) gombra.

**MEGJEGYZÉS:** A telepítéssel kapcsolatos információkért látogasson el a <u>www.hp.com/go/futuresmart</u> weblapra. Válassza az **Upgrade now** (Azonnali frissítés) lehetőséget, majd válassza a **How to perform a firmware update** (A firmware-frissítés végrehajtásának menete) lehetőséget.

- - 1. Kunjungi <u>www.hp.com/go/futuresmart</u>
  - 2. Pilih **Upgrade now** (Tingkatkan sekarang).
  - 3. Cari model printer Enterprise Anda.
  - 4. Pilih link untuk membuka halaman download firmware.
  - 5. Pilih **OS Independent** (OS Independen) dari daftar sistem operasi.
  - 6. Dalam bagian Firmware, cari file untuk beberapa sistem operasi.
  - 7. Pilih **Download**.

**CATATAN:** Untuk melihat petunjuk penginstalan, kunjungi <u>www.hp.com/go/futuresmart</u>. Pilih **Upgrade now** (Tingkatkan sekarang), lalu pilih **How to perform a firmware update** (Cara menjalankan pembaruan firmware).

neu **Upgrad** u el vostre m

- 1. <u>www.hp.com/qo/futuresmart</u> にアクセスします。
  - 2. [Upgrade now] (今すぐ更新) をクリックします。
- 3. お使いの Enterprise プリンタ モデルを見つけます。
- リンクをクリックしてファームウェアのダウンロード ページを開きます。
- 5. オペレーティング システムの一覧から **[OS Independent]** (OS 非依存)を選択します。
- 6. Firmware (ファームウェア) セクションで、複数のオペレ ーティングシステムに対応するファイルを見つけます。
- 7. [Download] (ダウンロード) をクリックします。

## 注記:インストール手順については、

<u>www.hp.com/go/futuresmart</u> を参照してください。 [Upgrade now] (今すぐ更新) をクリックし、[How to perform a firmware update] (ファームウェアのアップデートを実行す る方法) をクリックします。

#### 1. <u>www.hp.com/go/futuresmart</u> торабына өтіңіз.

- 2. Upgrade now (Қазір жаңарту) опциясын таңдаңыз.
- 3. Enterprise принтер үлгісін табыңыз.

K Ì

- 4. Микробағдарламаны жүктеп алу бетін ашуға сілтемені таңдаңыз.
- 5. Операциялық жүйелердің тізімінен **OS Independent** (ОЖ тәуелді) опциясын таңдаңыз.
- Микробағдарлама бөлімінен бірнеше операциялық жүйе файлын табыңыз.
- 7. Download (Жүктеп алу) параметрін таңдаңыз.

#### ЕСКЕРТПЕ: Орнату нұсқауларын көру үшін

www.hp.com/go/futuresmart торабына өтіңіз. Upgrade now (Қазір жаңарту) опциясын таңдап, How to perform a firmware update (Микробағдарламаны жаңарту әдісі) опциясын таңдаңыз.

- 1. <u>www.hp.com/go/futuresmart</u>로 이동합니다.
- 2. 지금 업그레이드를 선택합니다.
- 3. 기업용 프린터 모델을 찾습니다.
- 4. 링크를 선택하여 펌웨어 다운로드 페이지를 엽니다.
- 5. 운영 체제 목록에서 OS Independent를 선택합니다.
- 6. 펌웨어 섹션에서 다중 운영 체제용 파일을 찾습니다.
- 7. 다운로드를 선택합니다.

**참고:** 설치 지침을 보려면 <u>www.hp.com/go/futuresmart</u>로 이동합니다. 지금 업그레이드를 선택한 다음 펌웨어 업데이트 실행 방법을 선택합니다.

- 1. Wejdź na stronę <u>www.hp.com/go/futuresmart</u>
- 2. Kliknij przycisk **Upgrade now** (Uaktualnij teraz).
- 3. Odszukaj model drukarki, której oprogramowanie chcesz uaktualnić.
- Kliknij łącze, aby otworzyć stronę pobierania oprogramowania sprzętowego.
- 5. Z listy systemów operacyjnych wybierz opcję **OS Independent** (Niezależny od systemu operacyjnego).
- 6. W części Firmware (Oprogramowanie sprzętowe) wybierz plik z oprogramowaniem dla wielu systemów operacyjnych.
- 7. Kliknij przycisk **Download** (Pobierz).

UWAGA: Instrukcje instalacji znajdziesz na stronie <u>www.hp.com/go/futuresmart</u>. Kliknij przycisk Upgrade now (Uaktualnij teraz), a następnie kliknij link How to perform a firmware update (Przeprowadzanie uaktualnienia oprogramowania sprzętowego).

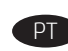

#### 1. Acesse <u>www.hp.com/go/futuresmart</u>

- 2. Selecione Atualizar agora.
- 3. Localize seu modelo de impressora Enterprise.
- 4. Selecione o link para abrir a página de download do firmware.
- 5. Selecione Independente de SO na lista de sistemas operacionais.
- 6. Na seção Firmware localize o arquivo para vários sistemas operacionais.
- 7. Selecione **Download**.

**NOTA:** Para exibir as instruções de instalação, acesse <u>www.hp.com/go/futuresmart</u>. Selecione **Atualizar agora** e, em seguida, selecione **Como executar uma atualização de firmware**.

| - Г | n   |  |
|-----|-----|--|
| - F | ミレノ |  |
|     |     |  |

- 1. Accesați <u>www.hp.com/go/futuresmart</u>
- 2. Selectați **Upgrade now** (Upgrade acum).
- 3. Găsiți modelul de imprimantă Enterprise.
- 4. Selectați legătura pentru a deschide pagina de descărcare a firmware-ului.
- 5. Selectați **OS Independent** (Independent de SO) din lista de sisteme de operare.
- 6. La secțiunea Firmware, găsiți fișierul pentru mai multe sisteme de operare.
- 7. Selectați **Download** (Descărcare).

NOTĂ: Pentru a vizualiza instrucțiunile de instalare, accesați www.hp.com/go/futuresmart. Selectați Upgrade now (Upgrade acum), apoi selectați How to perform a firmware update (Cum se efectuează o actualizare de firmware).

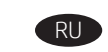

1. Перейдите на сайт <u>www.hp.com/qo/futuresmart</u>

- 2. Выберите **Upgrade now** (Обновить сейчас).
- 3. Найдите модель вашего корпоративного принтера.
- Выберите ссылку для перехода на страницу загрузки микропрограммного обеспечения.
- 5. Выберите **OS Independent** (Независимо от OC) из списка операционных систем.
- 6. В разделе микропрограммного обеспечения найдите файл для нескольких операционных систем.
- 7. Выберите пункт **Download** (Загрузить).

ПРИМЕЧАНИЕ. Чтобы просмотреть инструкции по установке, перейдите на сайт <u>www.hp.com/go/futuresmart</u>. Выберите Upgrade now (Обновить сейчас), затем выберите How to perform a firmware update (Как выполнять обновление микропрограммного обеспечения).

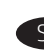

- 1. Prejdite na stránku <u>www.hp.com/go/futuresmart</u>.
- 2. Vyberte položku **Upgrade now** (Inovovať).
- 3. Vyhľadajte požadovaný model tlačiarne Enterprise.
- 4. Vyberte odkaz na otvorenie stránky na prevzatie firmvéru.
- Zo zoznamu operačných systémov vyberte položku OS Independent (Nezávislý operačný systém).
- 6. V časti Firmware (Firmvér) vyhľadajte súbor pre viaceré operačné systémy.
- 7. Vyberte položku **Download** (Prevziať).

**POZNÁMKA:** Pokyny na inštaláciu firmvéru nájdete na stránke <u>www.hp.com/go/futuresmart</u>. Vyberte položku **Upgrade now** (Inovovať) a potom položku **How to perform a firmware update** (Postup aktualizácie firmvéru). SL

ZHTW

TR

- 1. Obiščite spletno mesto <u>www.hp.com/go/futuresmart</u>
- 2. Izberite **Upgrade now** (Nadgradi zdaj).
- 3. Poiščite model tiskalnika Enterprise.
- 4. Izberite povezavo, da odprete stran za prenos vdelane programske opreme.
- 5. Na seznamu operacijskih sistemov izberite **OS Independent** (Neodvisno od operacijskega sistema).
- 6. V razdelku »Firmware« (Vdelana programska oprema) poiščite datoteko za več operacijskih sistemov.
- 7. Izberite **Download** (Prenos).

**OPOMBA:** navodila za namestitev najdete na spletnem mestu <u>www.hp.com/go/futuresmart</u>. Izberite **Upgrade now** (Nadgradi zdaj) in nato **How to perform a firmware update** (Kako posodobiti vdelano programsko opremo).

## 1. 前往 <u>www.hp.com/go/futuresmart</u>

- 2. 選擇 Upgrade now (立即升級)。
- 3. 尋找您的 Enterprise 印表機型號。
- 4. 選擇連結以開啟韌體下載頁面。
- 5. 從作業系統清單中選擇 OS Independent (與作業系統無 關)。
- 6. 在 Firmware (韌體) 區段下,尋找適用於多重作業系統的檔案。
- 7. 選擇 Download(下載)。

**附註**:若要檢視安裝指示,請前往 <u>www.hp.com/qo/futuresmart</u>。選擇 Upgrade now(立即升級), 然後選擇 How to perform a firmware update(如何執行韌體更 新)。

- 1. <u>www.hp.com/go/futuresmart</u> adresine gidin
- 2. Şimdi yükselt seçeneğini belirleyin.
- 3. Enterprise yazıcı modelinizi bulun.
- 4. Bellenim indirme sayfasını açmak için bağlantıyı seçin.
- 5. İşletim sistemleri listesinde **İşletim Sistemi Bağımsız** seçeneğini belirleyin.
- 6. Bellenim bölümünün altında, çoklu işletim sistemleri dosyasını bulun.
- 7. **İndir** seçeneğini belirleyin.

NOT: Yükleme yönergelerini görüntülemek için www.hp.com/go/futuresmart adresine gidin. Şimdi yükselt seçeneğini belirleyin ve daha sonra Bellenim güncelleştirmesini gerçekleştirme seçeneğini belirleyin.

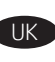

- 1. Зайдіть на веб-сайт <u>www.hp.com/go/futuresmart</u>
- 2. Виберіть пункт **Upgrade now** (Оновити зараз).
- 3. Виберіть використовувану модель принтера Enterprise.
- 4. Клацніть посилання, щоб перейти на сторінку завантаження мікропрограми.
- 5. Зі списку операційних систем виберіть **OS Independent** (Незалежно від OC).
- 6. У розділі Firmware (Мікропрограма) знайдіть файл, підтримуваний декількома операційними системами.
- 7. Виберіть пункт **Download** (Завантажити).

ПРИМІТКА. Інструкції зі встановлення мікропрограми див. на веб-сайті <u>www.hp.com/go/futuresmart</u>. Виберіть пункт Upgrade now (Оновити зараз), а потім – How to perform a firmware update (Інструкції з оновлення мікропрограми).

## 1. انتقل إلى <u>www.hp.com/go/futuresmart</u>

- 2. حدد ترقية الآن.
- 3. اعثر على طراز الطابعة Enterprise.
- حدد الرابط لفتح صفحة تحميل البرنامج الثابت.
- 5. حدد نظام تشغيل مستقلاً من قائمة أنظمة التشغيل.
- 6. تحت قسم البرنامج الثابت، ابحث عن ملف أنظمة التشغيل المتعددة.
  - 7. حدد **تنزیل**.

ملاحظة: لعرض تعليمات التثبيت، انتقل إلى <u>www.hp.com/go/futuresmart</u>. وحدد **ترقية الآن**، ثم حدد كيفية القيام بتحديث البرنامج الثابت.

## 产品中有害物质或元素的名称及含量 根据中国《电器电子产品有害物质限制使用管理办法》

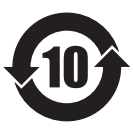

|         | 有害物质   |      |      |          |       |        |
|---------|--------|------|------|----------|-------|--------|
|         | 铅 (Pb) | 汞    | 镉    | 六价铬      | 多溴联苯  | 多溴二苯醚  |
| 部件名称    |        | (Hg) | (Cd) | (Cr(VI)) | (PBB) | (PBDE) |
| 机械/结构部件 | 0      | 0    | 0    | 0        | 0     | 0      |
| 电气/电子部件 | Х      | 0    | 0    | 0        | 0     | 0      |
|         |        |      |      |          | 6752- |        |

本表格依据 SJ/T 11364 的规定编制。

0: 表示该有害物质在该部件所有均质材料中的含量均在 GB/T 26572 规定的限量要求以下。

X: 表示该有害物质至少在该部件的某一均质材料中的含量超出 GB/T 26572 规定的限量要求。

此表中所有名称中含 "X" 的部件均符合欧盟 RoHS 立法。

注:环保使用期限的参考标识取决于产品正常工作的温度和湿度等条件

#### **Restriction on Hazardous Substances statement (India)**

This product, as well as its related consumables and spares, complies with the reduction in hazardous substances provisions of the "India E-waste Rule 2016." It does not contain lead, mercury, hexavalent chromium, polybrominated biphenyls or polybrominated diphenyl ethers in concentrations exceeding 0.1 weight % and 0.01 weight % for cadmium, except where allowed pursuant to the exemptions set in Schedule 2 of the Rule.

## Tehlikeli Maddelere İlişkin Kısıtlama ifadesi (Türkiye)

Türkiye Cumhuriyeti: AEEE Yönetmeliğine Uygundur

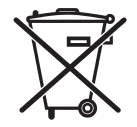

Este produto eletrônico e seus componentes não devem ser descartados no lixo comum, pois embora estejam em conformidade com padrões mundiais de restrição a substâncias nocivas, podem conter, ainda que em quantidades mínimas, substâncias impactantes ao meio ambiente. Ao final da vida útil deste produto, o usuário deverá entregá-lo à HP. A não observância dessa orientação sujeitará o infrator às sanções previstas em lei.

Nao descarte o produto eletrônico em lixo comum

Após o uso, as pilhas e/ou baterias dos produtos HP deverão ser entregues ao estabelecimento comercial ou rede de assistência técnica autorizada pela HP.

Para maiores informações, inclusive sobre os pontos de recebimento, acesse: http://www.hp.com.br/reciclar

© Copyright 2020 HP Development Company, L.P. www.hp.com

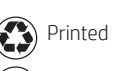

Printed on recycled paper

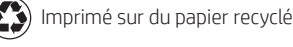

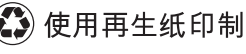

Printed in China Imprimé en Chine Impreso en China Impresso na China

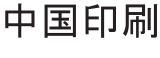

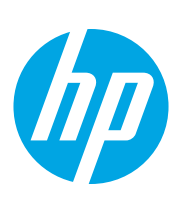